# GT-534 FAQ

## 目錄

| Q01 | :傳送簡訊命令"@DIV"至 GT-534 確認 DI 狀態,都收到錯誤回應?     | .3 |
|-----|---------------------------------------------|----|
| Q02 | : 無法使用 GT-534 Utility 設定 AI 的"重置時間",該如何解決?  | .3 |
| Q03 | : 若想使用 GT-534 Utility 登入 GT-53, 需要先設置什麼參數嗎? | .3 |
| Q04 | :為何使用台灣之星的 SIM 卡無法註冊?                       | .3 |
| Q05 | :如何更新 GT-534 的韌體?                           | .3 |

#### Q01:傳送簡訊命令"@DIV"至 GT-534 確認 DI 狀態,都收到錯誤回應?

A01:請更新韌體至 1.09 以上版本

Q02:無法使用 GT-534 Utility 設定 AI 的"重置時間",該如何解決?

A02:請更新韌體至 1.10 以上版本

### Q03: 若想使用 GT-534 Utility 登入 GT-53, 需要先設置什麼參數嗎?

A03:不需要設置任何參數,直接點擊"Login"按鈕即可

### Q04:為何使用台灣之星的 SIM 卡無法註冊?

A04:台灣之星只提供3G服務,不支援GSM/GPRS系統

### Q05: 如何更新 GT-534 的韌體?

A05:請依照以下步驟進行操作:

- 1. 關閉 GT-534 的電源
- 2. 連接上方 I/O pin12 至 DC.+Vs, pin11 至 DC.GND

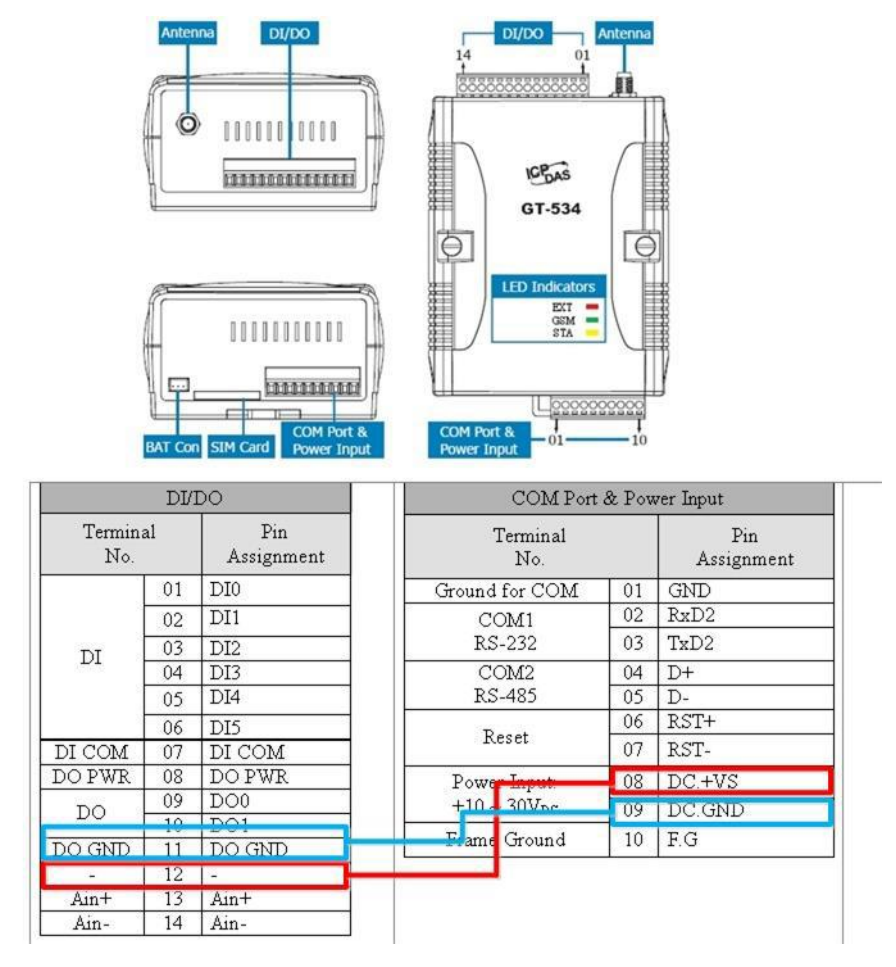

- 3. 連接 RS-232 至 PC
- 4. 開啟 GT-534 的電源, GT-534 會進入"韌體更新模式"(此時 STA LED 燈會呈現 800ms 亮/200ms 暗的狀態)
- 5. 執行韌體更新工具程式
  - (1) 選擇 PC 端的 COM port 編號
  - (2) 選擇韌體檔,例如: GT-534\_V1.08.fw
  - (3) 點擊"Firmware Update"按鈕,若更新成功,下方訊息欄會顯示"Firmware Update Success! Please Reboot Module!"

| Firmware Update Tool v1.04                                                                                                    |                                                                    |
|----------------------------------------------------------------------------------------------------|--------------------------------------------------------------------|
| -1. Download Interface<br>COM COM Port : 1<br>CUSB                                                                                                    | www.icpdas.com                                                     |
| 2. Firmware Path                                                                                                    |                                                                    |
| D:\GT-534資料\GT-534 FW Update\GT534_v                                                                                                    | 1.08.fw                                                            |
|                                                                                                    | 2 Browser                                                          |
| 3. Firmware Update                                                                                                    |                                                                    |
| Click "Firmware Update" button to start firmw                                                                                                    | vare updating !!                                                   |
| 3-                                                                                                    | Firmware Update                                                    |
|                                                                                                    |                                                                    |
|                                                                                                    | Exit                                                               |
|                                                                                                    |                                                                    |
|                                                                                                    |                                                                    |
| řirmware Update Tool v1.04                                                                                                    |                                                                    |
| Firmware Update Tool v1.04                                                                                                    |                                                                    |
| Firmware Update Tool v1.04<br>1. Download Interface<br>© COM COM Port :                                                                                                    |                                                                    |
| Firmware Update Tool v1.04<br>1. Download Interface<br>© COM COM Port :<br>© USB COM1 ▼                                                                                                    |                                                                    |
| Firmware Update Tool v1.04<br>1. Download Interface<br>© COM COM Port :<br>© USB COM1 ▼<br>2. Firmware Path                                                                                                    | www.icpdas.com                                                     |
| Firmware Update Tool v1.04<br>1. Download Interface<br>© COM COM Port :<br>© USB COM1<br>2. Firmware Path<br>DVGT-53458781VGT-534 Fill Undate/GT534 v                                                                                                    | www.icpdas.com                                                     |
| Firmware Update Tool v1.04<br>1. Download Interface                                                                                                    | www.icpdas.com                                                     |
| Firmware Update Tool v1.04<br>1. Download Interface                                                                                                    | vww.icpdas.com<br>/1.08.fw                                         |
| Firmware Update Tool v1.04<br>1. Download Interface                                                                                                    | vww.icpdas.com                                                     |
| <ul> <li>Firmware Update Tool v1.04</li> <li>1. Download Interface <ul> <li>COM COM Port:</li> <li>USB COM1 </li> </ul> </li> <li>2. Firmware Path <ul> <li>D:VGT-534資料VGT-534 FW UpdateVGT534_v</li> </ul> </li> <li>3. Firmware Update <ul> <li>Firmware Update</li> </ul> </li> </ul> | vww.icpdas.com                                                     |
| Firmware Update Tool v1.04 1. Download Interface COM COM Port: CUSB COM1 ▼ 2. Firmware Path D:\GT-534資料\GT-534 FW Update\GT534_v -3. Firmware Update Firmware Update Firmware Update                                                                                                    | vww.icpdas.com<br>v1.08.fw<br>Browser                              |
| Firmware Update Tool v1.04<br>1. Download Interface<br>COM COM Port :<br>USB COM1<br>2. Firmware Path<br>D:VGT-534資料VGT-534 FW UpdateVGT534_v<br>3. Firmware Update<br>Firmware Update                                                                                                   | vww.icpdas.com<br>v1.08.fw<br>Enoweer<br>dule !<br>Firmware Update |

6. 關閉 GT-534 的電源,移除 I/O 接線,即完成韌體更新程序